## Peatix の使い方

Peatix でイベントなどをオンラインで申し込み・決済できます。

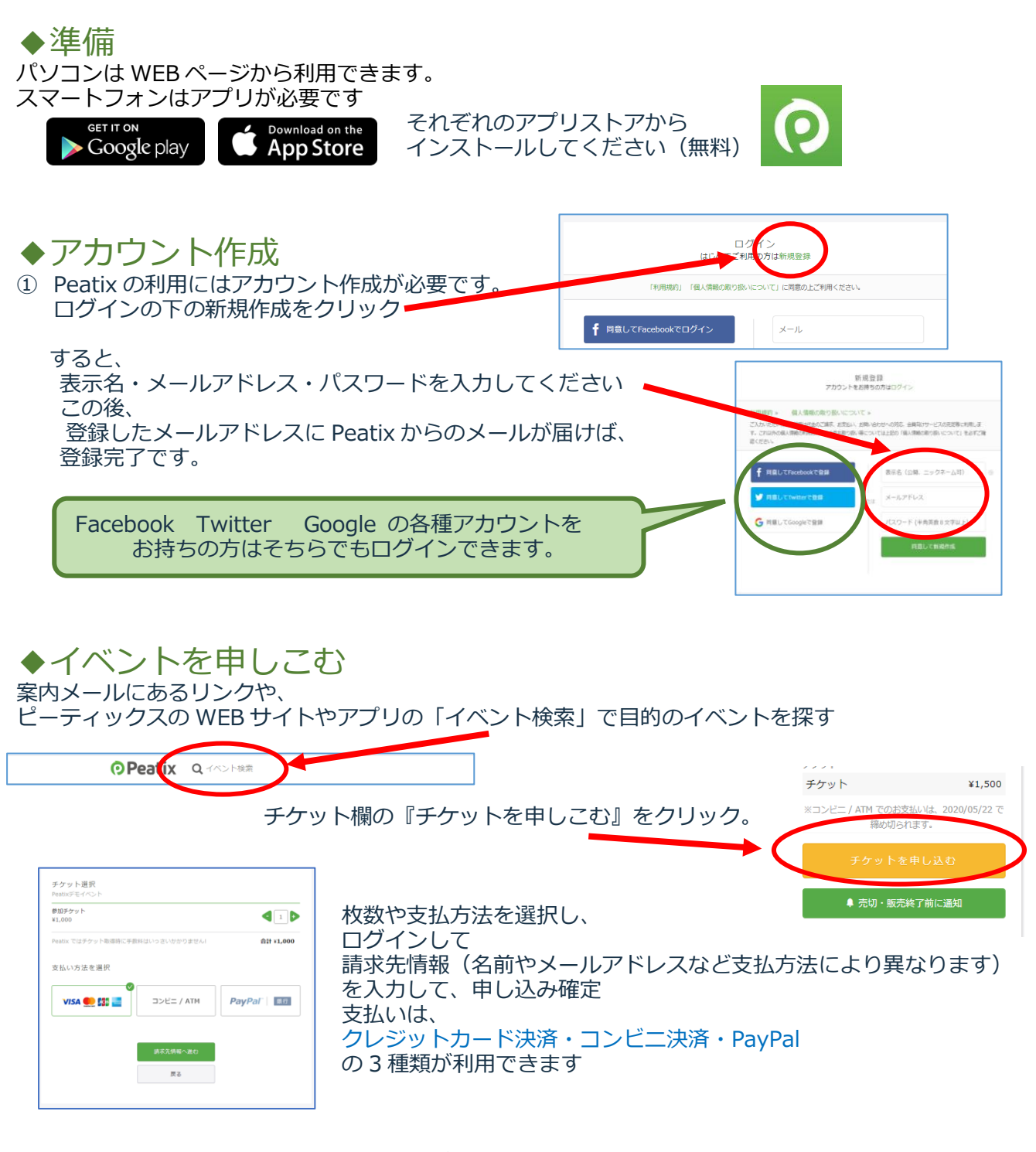

完了後、登録したアドレスに確認メールが届きます。 オンライン講座の場合はメールや Peatix のメッセージで 視聴用 URL やパスワードが送られてくるので 別紙「ZOOM ミーティングに参加するには」などを参考に視聴してください。